## Comment créer un compte sur <u>https://mabibliotheque.cheneliere.ca/</u>

Visiter le site : <u>https://mabibliotheque.cheneliere.ca/</u>

Créer votre profil comme suit :

| PREMIÈRE UTILISATION? CR                    | ÉER UN COMPTE |                                                                        |
|---------------------------------------------|---------------|------------------------------------------------------------------------|
| Code d'activation                           |               | Entrez le code d'activation que vous avez reçu par courriel.           |
| Prénom                                      |               |                                                                        |
| Nom                                         |               | Utilisez votre <b>nom au complet</b> ,<br>ne pas écrire des noms comme |
| Adresse électronique                        |               | exemple Luna@instagram.                                                |
| Confirmer l'adresse<br>électronique         | 0             | Utilisez votre adresse courriel CSDM.                                  |
| Choisir un mot de passe                     |               |                                                                        |
| (5 à 10 caractères)                         | ¥             | Assurez-vous que vous                                                  |
| Confirmer le                                |               | choisissez un mode de passe                                            |
| mot de passe                                |               | dont vous allez vous souvenir.                                         |
| Niveau scolaire                             |               |                                                                        |
| Primaire, secondaire, éducation aux adultes | s 🔻 👔         |                                                                        |
| Dava province ou territoire                 | -             |                                                                        |
| Pays, province ou territoire                |               |                                                                        |
| Quebec                                      |               |                                                                        |
| Type d'établissement                        |               | Remplissez le reste du                                                 |
| Public                                      |               | formulaire avec les                                                    |
|                                             |               | informations suivantes                                                 |
| Commission Scolaire                         |               | exactement comme vous voyez                                            |
| C.S. de Montréal                            | 🕖             | ici.                                                                   |
| Établissement                               |               |                                                                        |
| École secondaire Louise-Trichet             | ▼ 🕢           |                                                                        |
|                                             |               |                                                                        |
| INCORPTION                                  |               |                                                                        |
| INSCRIPTION                                 |               |                                                                        |